# Mobile Payment

## **Quick Guide**

Version 1.0 • April 15, 2020

## Zambia Immigration Management System (Version 3.0)

Client: Zambia Department of Immigration

Ref. No. N/a

Prepared by: dotGov Solutions, LLC

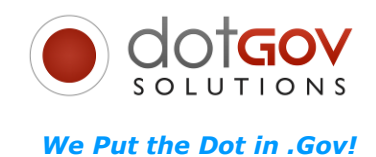

Last edited: 15 April 2020

Copyright © dotGov Solutions LLC. All rights reserved.

No part of this publication may be reproduced, transmitted, transcribed, stored in a retrieval system, or translated into any language, in any form or by any means, electronic, mechanical, photocopying, recording, or otherwise, without prior written permission from dotGov Solutions LLC.

All copyright, confidential information, patents, design rights and all other intellectual property rights of whatsoever nature contained herein are and shall remain the sole and exclusive property of dotGov Solutions LLC. The information furnished herein is believed to be accurate and reliable.

However, no responsibility is assumed by dotGov Solutions LLC for its use, or for any infringements of patents or other rights of third parties resulting from its use.

The dotGov Solutions LLC name and dotGov Solutions LLC logo are trademarks or registered trademarks of dotGov Solutions LLC.

All other trademarks are the property of their respective owners

## **Document History**

| Description | Author                   | Version | Date              |
|-------------|--------------------------|---------|-------------------|
| First draft | Valerian<br>Grigorasenco | 1.0     | February 10, 2019 |
|             |                          |         |                   |
|             |                          |         |                   |
|             |                          |         |                   |

## **Table of Contents**

| INTRODUCING E-PAYMENT GATEWAY              | .5 |
|--------------------------------------------|----|
| HOW TO MAKE PAYMENT VIA E-PAYMENT GATEWAY? | .5 |

### Introducing e-Payment Gateway

DotGov introduced the new sub-system called ZIMS e-Payment Gateway. At the point of payment for services, users are redirected to the e-Payment Gateway where they can choose the payment channel and respective provider.

## How to Make Payment via Mobile Payment?

 Go to ZIMS 3.0 e-Services Portal, <u>https://eservices.zambiaimmigration.gov.zm/</u> (Error! Reference source not found.).

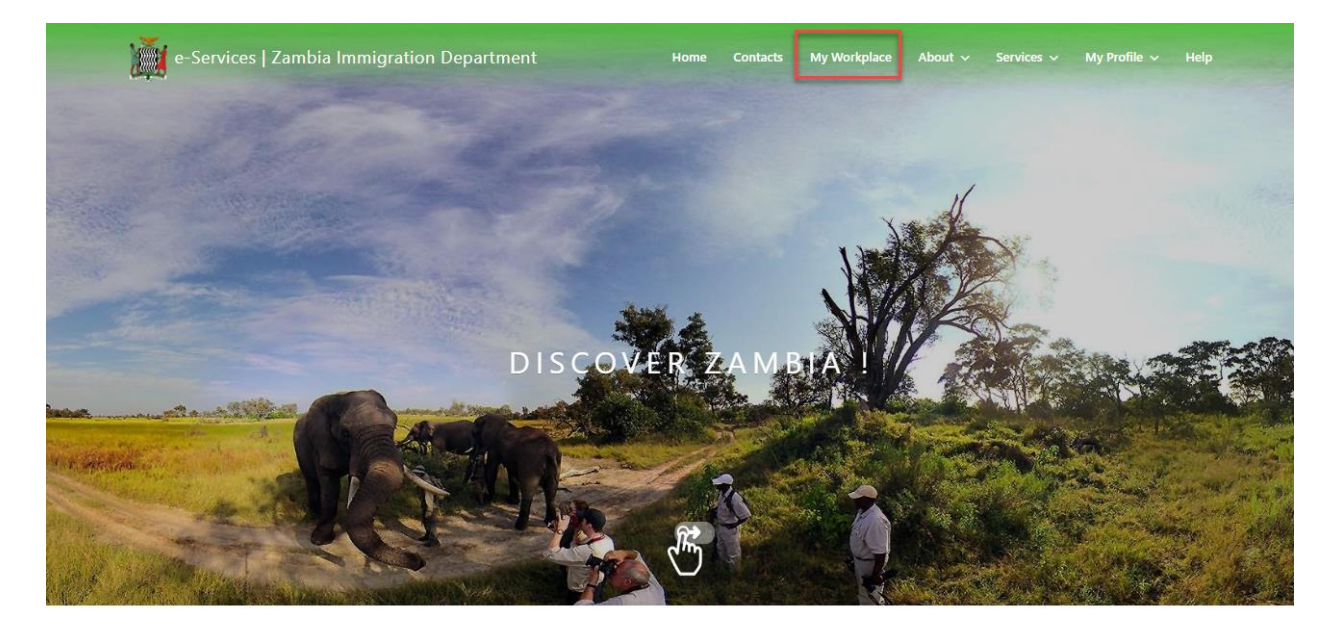

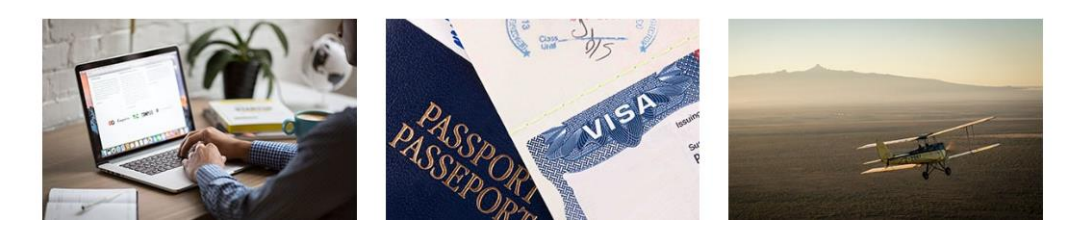

#### Figure 1 e-Services Portal

- Login with your account and access My Workplace and start and application for an eservice.
- 3. Complete the application, click "Next".
- 4. If you accept the fees and have mobile phone ready, click on the "Mobile Payment" button (see Figure 2).

| ive Thousand Kwacha and                                                                                                    | Zero Ngwee                                                                                                    |                                                                                               |                                           |          |
|----------------------------------------------------------------------------------------------------|----------------------------------------------------------------------------------------------------|-----------------------------------------------------------------------------------------------|-------------------------------------------|----------|
|                                                                                                    | Fee Name                                                                                                    | Amount                                                                                        | Quantity                                  | Subtotal |
| Residence Peri                                                                                                    | nit - Issuance - (PRIVATE)                                                                                                    | 5000                                                                                          | 1                                         | 5000     |
| <ul> <li>The receipt is not a p</li> <li>Electronic payments i</li> <li>You should only trave</li> <li>If you do not receive<br/>pro@zambiaimmigr</li> </ul> | roof that your visa/permit has bee<br>made for services on this platform<br>I upon receiving an Approval Lette<br>a confirmation email within 15 mir<br><b>ation.gov.zm</b> . | n approved.<br>are not refundable.<br>er from your email or on t<br>nutes, please contact the | the e-Filing portal.<br>Accounts Manager, | at       |
| A                                                                                                    | BSA                                                                                                    | z                                                                                             | amtel                                     |          |
| USD                                                                                                    | ZMW                                                                                                    | USD                                                                                           | ZMW                                       |          |
| 1%                                                                                                    | 1.1%                                                                                                    | 0.5%                                                                                          | 0.5%                                      |          |
| - I understand the appl<br>The final decision rests wi                                                                                                    | ication fee is not refundable and<br>th the immigration officer at the<br>Debit/Card Payments                                                                                 | d does not guarantee iss<br>port of entry or HQ<br>Mobile Payme                               | uance of a visa / p                       | ermit.   |

Figure 2 System-Generated Electronic Bill

5. Enter Mobile Phone Number and click "Pay" (see Error! Reference source not found.).

| e-Services | Mobile Payment                                                                                                    | × |
|------------|----------------------------------------------------------------------------------------------------|---|
|            | Zantel                                                                                                    |   |
| 🏷 Avail.   | Payment Confirmation                                                                                                    |   |
| 陆 Avail    | Mobile phone number: + 260950707796<br>Mobile operator will send confirmation to your mobile phone.<br>Please, confirm the payment using your PIN code.                                                                                                    |   |
| 🕼 Draft    |                                                                                                    |   |
| 🔺 Subr     | Cancel Pay                                                                                                    |   |
| C Appre    | <ul> <li>Electronic payments made for services on this platform are not refundable.</li> <li>You should only travel upon receiving an Approval Letter from your email or on the e-Filing portal.</li> </ul>                                                                                    | 1 |
| 🖷 Reject   | <ul> <li>If you do not receive a commation email within 15 minutes, please contact the Accounts Manager, at pro@zambiaimmigration.gov.zm.</li> <li>If you do not receive a commation email within 15 minutes, please contact the Accounts Manager, at pro@zambiaimmigration.gov.zm.</li> </ul> |   |
| C Reven    | I understand the application fee is not refundable and does not guarantee issuance of a visa / permit.<br>The final decision rests with the immigration officer at the port of entry or HQ                                                                                                    |   |
| Q Reject   | Credit Card Card                                                                                                    |   |
| S Valid    | Payment in process                                                                                                    |   |
| Se Expire  |                                                                                                    |   |

Figure 3 Mobile Payment Provider (Zamtel)

6. Mobile operator will send confirmation to your mobile phone.

Once you received confirmation on mobile phone, confirm the payment using your PIN code.

7. Review your payment confirmation message, print or download Payment Receipt in PDF format, for your records. (*see Error! Reference source not found.*).

|          | Amount                                                                                                    | Currency                                                                                  | Red                                                                                            | eipt Number                                                                             | Case No.                                   |
|----------|----------------------------------------------------------------------------------------------------|-------------------------------------------------------------------------------------------|------------------------------------------------------------------------------------------------|-----------------------------------------------------------------------------------------|--------------------------------------------|
|          | 50.55                                                                                                    | USD                                                                                       | Н                                                                                              | QV000248000-2/20                                                                        | C-0858263-2-20                             |
|          | Amount in String                                                                                                    |                                                                                           |                                                                                                |                                                                                         |                                            |
| ila      | Fifty Dollar and Fifty Five Ce                                                                                                    | nts                                                                                       |                                                                                                |                                                                                         |                                            |
| ila      | Fee Name                                                                                                    |                                                                                           | Amount                                                                                         | Quantity                                                                                | Subtotal                                   |
|          | Single Entry Vi                                                                                                    | sa                                                                                        | 50                                                                                             | 1                                                                                       | 50                                         |
| ft       | Extra Service F                                                                                                    | e                                                                                         | 0.55                                                                                           | 1                                                                                       | 0.55                                       |
| irc      | The receipt is not a p     Electronic payments r     You should only trave                                                                                                    | roof that your visa/<br>nade for services or<br>I upon receiving an<br>a confirmation ema | permit has been app<br>n this platform are no<br>Approval Letter fron<br>il within 15 minutes, | roved.<br>ot refundable.<br>n your email or on the e-Fili<br>please contact the Account | ng portal.<br>s Manager, at                |
| ect      | <ul> <li>If you do not receive<br/>pro@zambiaimmigr</li> </ul>                                                                                                    | ation.gov.zm.                                                                             |                                                                                                |                                                                                         |                                            |
| er<br>ct | <ul> <li>If you do not receive<br/>pro@zambiaimmigr</li> <li>Payment Done<br/>Your request has been fill<br/>The number assigned to<br/>process of its review and<br/>ELECTRONIC PAYMENTS</li> </ul> | ed.<br>your request is indic<br>approval.<br>5 MADE FOR SERV                              | cated above. You will                                                                          | be informed about the stag                                                              | e of your application in the<br><b>BLE</b> |

Figure 3 Payment Confirmation Status

Note: Payment confirmation will be sent to your email address indicated during application for service. The PDF file with the receipt will be attached. (see Error! Reference source not found.).

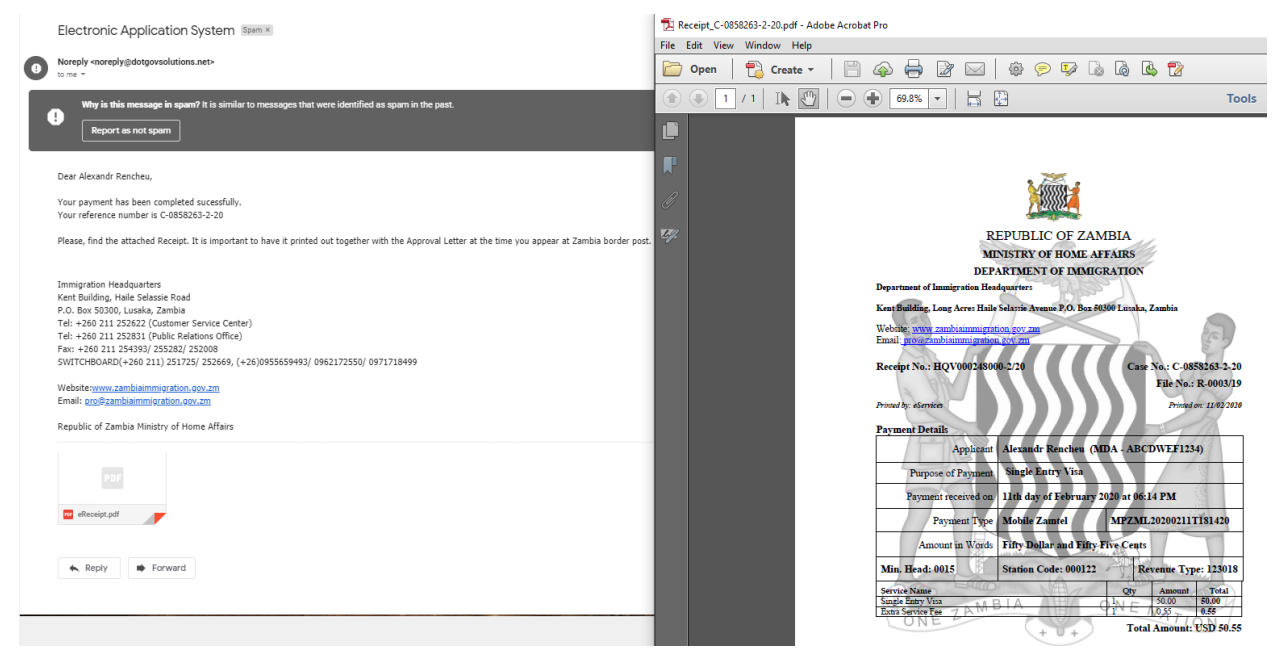

Figure 5 Example of the Email and Receipt